## 学生服务平台——社团模块使用说明

一、登录系统

平台地址: https://xg.hit.edu.cn

二、社团成立流程

Ⅰ.【总体流程】社团负责人申请→骨干成员及其辅导员
 确认→指导教师审核→指导单位审核→团委备案。

2.【社团负责人创建社团】点击"更多"——"创建社团"进入成立学生社团列表页:

|                                            | 濱 <b>ノ業大学</b><br>attract of technology 学生工作 | 乍部(处)/团委 |                                                                                                    | 1 秋文帝曰 1 道士   |
|--------------------------------------------|---------------------------------------------|----------|----------------------------------------------------------------------------------------------------|---------------|
| 2897. #<br>上次發展的                           | e sanaartaart                               |          |                                                                                                    | P             |
| 人在思                                        |                                             | 完善个人信息   | <b>- 功能服务</b>                                                                                                    | 🕥 Hillionenia |
| **:                                        |                                             |          | Ø.                                                                                                    | 2             |
| 姓名: 📷 🗹                                    |                                             |          | 社団注册 心理客資源的                                                                                                    | 志愿者           |
| 1±80: 🖷 🗹                                  |                                             |          |                                                                                                    |               |
| デ税: 11 11 11 11 11 11 11 11 11 11 11 11 11 | c                                           |          |                                                                                                    |               |
| <b>学</b> 机:                                | - 12                                        |          | 柴曽称号申请 変直经济回難认定申                                                                                                    | 靖 助学金申请       |
|                                            |                                             |          | REP CONTRA                                                                                                    | XEHSTINE      |
| Э 功能服务                                     |                                             |          |                                                                                                    | ×             |
| 0.                                         |                                             |          |                                                                                                    | 3             |
| 班级信息维护                                     | 满意度测评                                       | 奖学金申请    | 荣誉称号申请                                                                                                    | 家庭经济困难认定申请    |
| 3                                          |                                             |          | ( The second second sec |               |
| 临时国难补助申请                                   | 助学金申请                                       | 校园地贷款申请  | 校园地贷款还款确认                                                                                                    | 校园地贷款展期申请     |
| 00<br>100                                  | <u> </u>                                    | +        | ***                                                                                                    | V             |
| 学费代偿申请                                     | 勤工助学申请                                      | 社会实践报名   | 社会实践项目管理                                                                                                    | 社会实践报名审核      |
| 意见反換                                       |                                             | 100人社団   |                                                                                                    |               |

【社团负责人下载社团章程模板】点击"下载社团章程 模板"按钮下载。

| <b>会 培育法学生</b>           | 導成立学     | 生社团                    |          |          |        |          |             |          | <b>\$</b> ≇xx |
|--------------------------|----------|------------------------|----------|----------|--------|----------|-------------|----------|---------------|
| ↓ 成立学生社团 成立学生社团审批流程: 第1: | 步、社团负责人申 | 请: 第2步, <del>冒</del> ] | F成员及其辅导员 | 确认: 第3步. | 指导教师审核 | 5: 第4步、指 | 得单位审核:      | 第5步、团委备案 |               |
| 社团名称                     | 类型       | 指导教师                   | 指导单位     | 是否确认     | 骨干成员   | 智未通过     | 审核状态        | 退回原因     |               |
| 哈尔滨工业大学测试7社团             | 创新创业类    | 信息办04                  | 航天学院     | 已确认      | 20     | 0        | 待团委备案       |          | 查看/编辑 提交审核    |
| 哈尔滨工业大学测试5社团             | 创新创业类    | 信息办04                  | 航天学院     | 已确认      | 20     | 0        | 暂未申请        |          | 查看/编辑 提交审核    |
| 哈尔滨工业大学测试4社团             | 思想政治类    | 信息力04                  | 航天学院     | 未确认      | 1      | 1        | 待指导教师<br>审核 |          | 查看/编辑         |

【社团负责人申请成立社团】点击"申请成立社团"按 钮进行申请,查看社团成立须知后,填写社团信息及社团成员。

【骨干成员辅导员确认】审核入口:学工系统-学生事务 -社团服务管理-社团成立审核(辅)

| <b>公有演之業</b>                                                                                    | 大学<br>NOLOGY | 学工系统                                                                                                    |
|-------------------------------------------------------------------------------------------------|--------------|----------------------------------------------------------------------------------------------------|
| 资助中心                                                                                            | >            | 您的位置: 教职工首页                                                                                                    |
| 学生事务                                                                                            | ~            | <b>世</b> 我的待办                                                                                                    |
| 学生档案管理                                                                                          | >            |                                                                                                    |
| 荣誉称号管理                                                                                          | >            |                                                                                                    |
| 志愿服务管理                                                                                          | >            |                                                                                                    |
| 社团服务管理                                                                                          | $\sim$       |                                                                                                    |
| 心社团成立审核 (教师)                                                                                    | )            |                                                                                                    |
| 心社团信息审核(教师)                                                                                     | )            |                                                                                                    |
| 心社团纳新审核 (教师)                                                                                    | )            |                                                                                                    |
| 心社团成立审核 (辅)                                                                                     |              |                                                                                                    |
| addesta                                                                                         |              |                                                                                                    |
|                                                                                                 |              | ^                                                                                                    |
| * ^ * * * * * * * * * * * * * * * * * *                                                         |              |                                                                                                    |
| 审核状态:         师胡导员审核         学号姓名:           学号         姓名         世間         社团条修         社团典型 | 年级 学生类的      | 政府         政府         Th         Th         Th         Th         Th         Th         Th         Th <tht< th=""> <tht< th="">         Th         Th</tht<></tht<> |
|                                                                                                 |              |                                                                                                    |
|                                                                                                 |              |                                                                                                    |
|                                                                                                 |              |                                                                                                    |
|                                                                                                 |              |                                                                                                    |

【社团负责人提交审核】待骨干成员及其辅导员确认后, 社团负责人点击"提交审核"进行提交审核。

3.【指导教师审核】审核入口:学工系统-学生事务-社团服务管理-社团成立审核(教师)

|         | Z業大学<br>TE OF TECHNOLOGY | 学工系统          |
|---------|--------------------------|---------------|
| 资助中心    | >                        | 您的位置:教职工首页    |
| 学生事务    | $\sim$                   | <b>世</b> 我的待办 |
| 学生档案管理  | >                        |               |
| 荣誉称号管理  | >                        |               |
| 志愿服务管理  | >                        |               |
| 社团服务管理  | $\sim$                   |               |
| 心社团成立审核 | (教师)                     |               |
| 心社团信息审核 | (教师)                     |               |
| 心社团纳新审核 | (教师)                     |               |
| 心社团成立审核 | (辅)                      |               |
|         |                          |               |

|   |     | · 哈爾濱ン業大学 成立 | Z学生社团审核 |           |      |       |      |      |          | 2.464         |
|---|-----|--------------|---------|-----------|------|-------|------|------|----------|---------------|
| 1 | 待审核 | 日事核 已退回      |         |           |      |       |      |      |          |               |
|   | 社員  | 田名称          | 童词 重量   |           |      |       |      |      |          | <b>通过 不通过</b> |
|   |     | 操作           | 社团名称    | <u>英型</u> | 描导数师 | 社田发起人 | 骨干成员 | 审核状态 | 描导单位退回意见 |               |
|   |     |              |         |           |      |       |      |      |          |               |

4.【指导单位审核】由指导单位学工负责人审核,入口:学工系统-学生事务-社团服务管理-社团成立审核(单位)

|                                   | フネ大学<br>JTE OF TECHNOLOGY | 学工系统                                                                                                    | /              |
|-----------------------------------|---------------------------|----------------------------------------------------------------------------------------------------|----------------|
| 资助中心                              | Σ.                        | 您的位置: 教职工首页                                                                                                    |                |
| 学生事务                              | $\sim$                    | 我的待办     我的     书     我     的     书     书 |                |
| 学生档案管理                            | >                         |                                                                                                    |                |
| 荣誉称号管理                            | >                         |                                                                                                    |                |
| 志愿服务管理                            | >                         |                                                                                                    |                |
| 社团服务管理                            | $\sim$                    |                                                                                                    |                |
| 心社团成立审核                           | § (教师)                    |                                                                                                    |                |
| 心社团信息审核                           | ō (教师)                    |                                                                                                    |                |
| 心社团纳新审核                           | 5 (教师)                    |                                                                                                    |                |
| 心社团成立审核                           | (辅)                       |                                                                                                    |                |
| 心社团纳新审核                           | 刻(辅)                      |                                                                                                    |                |
| IC社团成立审核                          | § (单位)                    | ◆ 快捷功能                                                                                                    |                |
| 心注册审核(教                           | (师)                       |                                                                                                    |                |
| 心注册审核 (单                          | 2位)                       |                                                                                                    |                |
| 金質減;考太等 成立学生社     成立学生社     成立学生社 | 团审核                       | - ga.                                                                                                    |                |
| 19462 722 ·                       | +25                       | 20 EX EX                                                                                                    | <b>Fille</b> t |
| 2 Sh 1255                         |                           | M2 84607 8460 112262. 9745 96075 2552253                                                                                                    | _              |
|                                   |                           |                                                                                                    |                |
|                                   |                           |                                                                                                    |                |
|                                   |                           |                                                                                                    |                |
|                                   |                           |                                                                                                    |                |
|                                   |                           |                                                                                                    |                |
|                                   |                           |                                                                                                    |                |
|                                   |                           |                                                                                                    |                |
| H 4 0 P H 50 F MEX                |                           | 9012952                                                                                                    | ×. 0           |

5.【团委备案】

三、社团注册流程

1.【总体流程】社团负责人申请→指导教师审核→指导 单位审核→团委备案。

2.【社团负责人】点击"社团注册"进入成立学生注册 列表页:

| かん信息     デラ:     ゴー・         び名:         ごの         ・         ・         ・        |          |          | 完善个人信息  つ 功能服金         | ×                      | <b>③我的申请</b>   |
|----------------------------------------------------------------------------------|----------|----------|------------------------|------------------------|----------------|
| 学号: ************************************                                         |          |          |                        | 0.                     |                |
| 学院: 如何                                                                           |          |          | 社团注册                   | 心理咨询预约                 | 志愿者            |
| 手机: 🌒 🖬 🗐 🔤                                                                      | 97       |          | 荣誉称号申                  | 家庭经济困难认定申述             | <b>南</b> 助学金申请 |
| <ul> <li>必須渡ノ業大学</li> <li>MARRIN HOTTULG OF TICHIGLOOF</li> <li>約社団注册</li> </ul> | 我的社团注册   |          |                        |                        | . ≉xx          |
| g f                                                                              | 学期 请选择   | ▼ 查询 重置  | L                      |                        | -<br>ani       |
| 支 学期名称                                                                           | 社团名称     | 指导教师     | 申请时间                   | 册时间状态                  | 退回原因           |
| :1 春季                                                                            | 哈尔滨工业大学测 | 则试8社团 刘凤 | 2021-04-02 10:57:18 20 | 021-04-02 11:03:40 已注册 |                |

【新增注册】点击"新增注册"按钮进行注册,选择指 导教师后点击"提交"按钮进行提交。

|                                 |           |               | <b>≜</b> ≄xx |
|---------------------------------|-----------|---------------|--------------|
| 哈尔滨工业大学测试8社团<br>2021年度者季注册      |           |               |              |
| 社团类型: 学术科技类                     | 指导单位:     | 学生工作部 (处) /团委 |              |
| <b>原指导教师:</b> 刘测试               | 现指导教师:    | 请选择           |              |
| 注意:如需重新选择指导教师,请提前与指导教师充分沟通并确定指导 | 单位事宜。     |               |              |
| 社团章程                            |           |               |              |
| 科团成员                            |           |               |              |
|                                 | ▲ 暂存 🖌 提交 |               |              |

3.【指导教师审核】审核入口:学工系统-学生事务-社

| 团服务管理-注册 | 审核 | (教师 | ) |
|----------|----|-----|---|
|----------|----|-----|---|

|         | フ禁大学<br>JTE OF TECHNOLOGY | 学工系统        |
|---------|---------------------------|-------------|
| 资助中心    | >                         | 您的位置: 教职工首页 |
| 学生事务    | ~                         | ➡ 我的待办      |
| 学生档案管理  | >                         |             |
| 荣誉称号管理  | >                         |             |
| 志愿服务管理  | >                         |             |
| 社团服务管理  | ~                         |             |
| 心社团成立审核 | § (教师)                    |             |
| 心社团信息审核 | § (教师)                    |             |
| 心社团纳新审核 | 亥 (教师)                    |             |
| 心社团成立审核 | 亥 (辅)                     |             |
| 心社团纳新审核 | 亥 (辅)                     |             |
| 心社团成立审核 | 亥 (单位)                    | ● 快捷功能      |
| 心注册审核(教 | (师)                       |             |
| 心注册审核(单 | 1位)                       |             |

|     | ·哈爾濱; | · 朱大學 社团 | ]注册审核-指导教 | 师      |                                          |      |      |    |      | 4.449     |     |
|-----|-------|----------|-----------|--------|------------------------------------------|------|------|----|------|-----------|-----|
| 待审核 | 已审核已。 | 28       |           |        |                                          |      |      |    |      |           |     |
| 年度  |       | 8        | 学期 请选择    | ▼ 社田名称 | 10 10 10 10 10 10 10 10 10 10 10 10 10 1 |      |      |    |      |           |     |
| 操作  | 8     | 遼        | 学期名称      | 社団名称   | 指导教师                                     | 申请时间 | 注册时间 | 状态 | 還回陳因 | 限期整改截止时间  |     |
|     |       |          |           |        |                                          |      |      |    |      |           | , v |
| н   | • 0 + | × 20 × # | 页         |        |                                          |      |      |    |      | 没有可显示的记录。 | C   |

4.【指导单位审核】由指导单位学工负责人审核,入口:学工系统-学生事务-社团服务管理-注册审核(单位)

| наявія інятітит | Z <i>紫大学</i><br>E OF TECHNOLOGY | 学工系统                                                                                                    |
|-----------------|---------------------------------|----------------------------------------------------------------------------------------------------|
| 资助中心            | > 1                             | 您的位置: 教职工首页                                                                                                    |
| 学生事务            | ~                               | ➡ 我的待办                                                                                                    |
| 学生档案管理          | >                               |                                                                                                    |
| 荣誉称号管理          | >                               |                                                                                                    |
| 志愿服务管理          | >                               |                                                                                                    |
| 社团服务管理          | ~                               |                                                                                                    |
| 心社团成立审核         | (教师)                            |                                                                                                    |
| 心社团信息审核         | (教师)                            |                                                                                                    |
| 心社团纳新审核         | (教师)                            |                                                                                                    |
| 心社团成立审核         | (辅)                             |                                                                                                    |
| 心社团纳新审核         | (辅)                             |                                                                                                    |
| 心社团成立审核         | (单位)                            | ◆ 快捷功能     ◆     ◆     ◆     ◆     ◆     ◆     ◆     ◆     ◆     ◆     ◆     ◆     ◆     ◆     ◆     ◆     ◆     ◆     ◆     ◆     ◆     ◆     ◆     ◆     ◆     ◆     ◆     ◆     ◆     ◆     ◆     ◆     ◆     ◆     ◆     ◆     ◆     ◆     ◆     ◆     ◆     ◆     ◆     ◆     ◆     ◆     ◆     ◆     ◆     ◆     ◆     ◆     ◆     ◆     ◆     ◆     ◆     ◆     ◆     ◆     ◆     ◆     ◆     ◆     ◆     ◆     ◆     ◆     ◆     ◆     ◆     ◆     ◆     ◆     ◆     ◆     ◆     ◆     ◆     ◆     ◆     ◆     ◆     ◆     ◆     ◆     ◆     ◆     ◆     ◆     ◆     ◆     ◆     ◆     ◆     ◆     ◆     ◆     ◆     ◆     ◆     ◆     ◆     ◆     ◆     ◆     ◆     ◆     ◆     ◆     ◆     ◆     ◆     ◆     ◆     ◆     ◆     ◆     ◆     ◆     ◆     ◆     ◆     ◆     ◆     ◆     ◆     ◆     ◆     ◆     ◆     ◆     ◆     ◆     ◆     ◆     ◆     ◆     ◆     ◆     ◆     ◆     ◆     ◆     ◆     ◆     ◆     ◆     ◆     ◆     ◆     ◆     ◆     ◆     ◆     ◆     ◆     ◆     ◆     ◆     ◆     ◆     ◆     ◆     ◆     ◆     ◆     ◆     ◆     ◆     ◆     ◆     ◆     ◆     ◆     ◆     ◆     ◆     ◆     ◆     ◆     ◆     ◆     ◆     ◆     ◆     ◆     ◆     ◆     ◆     ◆     ◆     ◆     ◆     ◆     ◆     ◆     ◆     ◆     ◆     ◆     ◆     ◆     ◆     ◆     ◆     ◆     ◆     ◆     ◆     ◆     ◆     ◆     ◆     ◆     ◆     ◆     ◆     ◆     ◆     ◆     ◆     ◆     ◆     ◆     ◆     ◆     ◆     ◆     ◆     ◆     ◆     ◆     ◆     ◆     ◆     ◆     ◆     ◆     ◆     ◆     ◆     ◆     ◆     ◆     ◆     ◆     ◆     ◆     ◆     ◆     ◆     ◆     ◆     ◆     ◆     ◆     ◆     ◆     ◆     ◆     ◆     ◆     ◆     ◆     ◆     ◆     ◆     ◆     ◆     ◆     ◆     ◆     ◆     ◆     ◆     ◆     ◆     ◆     ◆     ◆     ◆     ◆     ◆     ◆     ◆     ◆     ◆     ◆     ◆     ◆     ◆     ◆     ◆     ◆     ◆     ◆     ◆     ◆     ◆     ◆     ◆     ◆     ◆     ◆     ◆     ◆     ◆     ◆     ◆     ◆     ◆     ◆     ◆     ◆     ◆     ◆     ◆     ◆     ◆     ◆     ◆     ◆     ◆     ◆     ◆     ◆     ◆     ◆     ◆     ◆     ◆     ◆     ◆     ◆     ◆     ◆     ◆ |
| 心注册审核(教)        | 帀)                              |                                                                                                    |
| 心注册审核(单位        | 立)                              |                                                                                                    |
| L               |                                 |                                                                                                    |

| Section 10 | れぞれながす 社団)  | 注册审核-指导单位 |        |      |      |      |    |      | 8. 'HH-1  |          |
|------------|-------------|-----------|--------|------|------|------|----|------|-----------|----------|
| 侍审核 已审核    | 已退回         |           |        |      |      |      |    |      |           |          |
| 年度         | 8           | 学期 请选择    | ▼ 社園名称 | 查询重量 |      |      |    |      |           |          |
| 操作         | 年夏          | 学期名称      | 社团编称   | 指导软师 | 申请时间 | 注册时间 | 秋志 | 退回原因 | 限期整改截止时间  |          |
|            |             |           |        |      |      |      |    |      |           | <u>^</u> |
|            |             |           |        |      |      |      |    |      |           |          |
|            |             |           |        |      |      |      |    |      |           |          |
|            |             |           |        |      |      |      |    |      |           |          |
|            |             |           |        |      |      |      |    |      |           |          |
|            |             |           |        |      |      |      |    |      |           |          |
|            |             |           |        |      |      |      |    |      |           |          |
|            |             |           |        |      |      |      |    |      |           |          |
|            |             |           |        |      |      |      |    |      |           |          |
|            |             |           |        |      |      |      |    |      |           |          |
|            |             |           |        |      |      |      |    |      |           |          |
| H 4 0 1    | ► н 20 • ща |           |        |      |      |      |    |      | 没有可显示的记录。 | 0        |
|            |             |           |        |      |      |      |    |      |           |          |

5.【团委备案】

## 四、社团信息维护流程

社团纳新之前需要先完成社团信息维护

1.社团负责人登录学工系统(xg.hit.edu.cn),在社团管理板块,按照要求提交社团信息。每一个信息都需要填写,

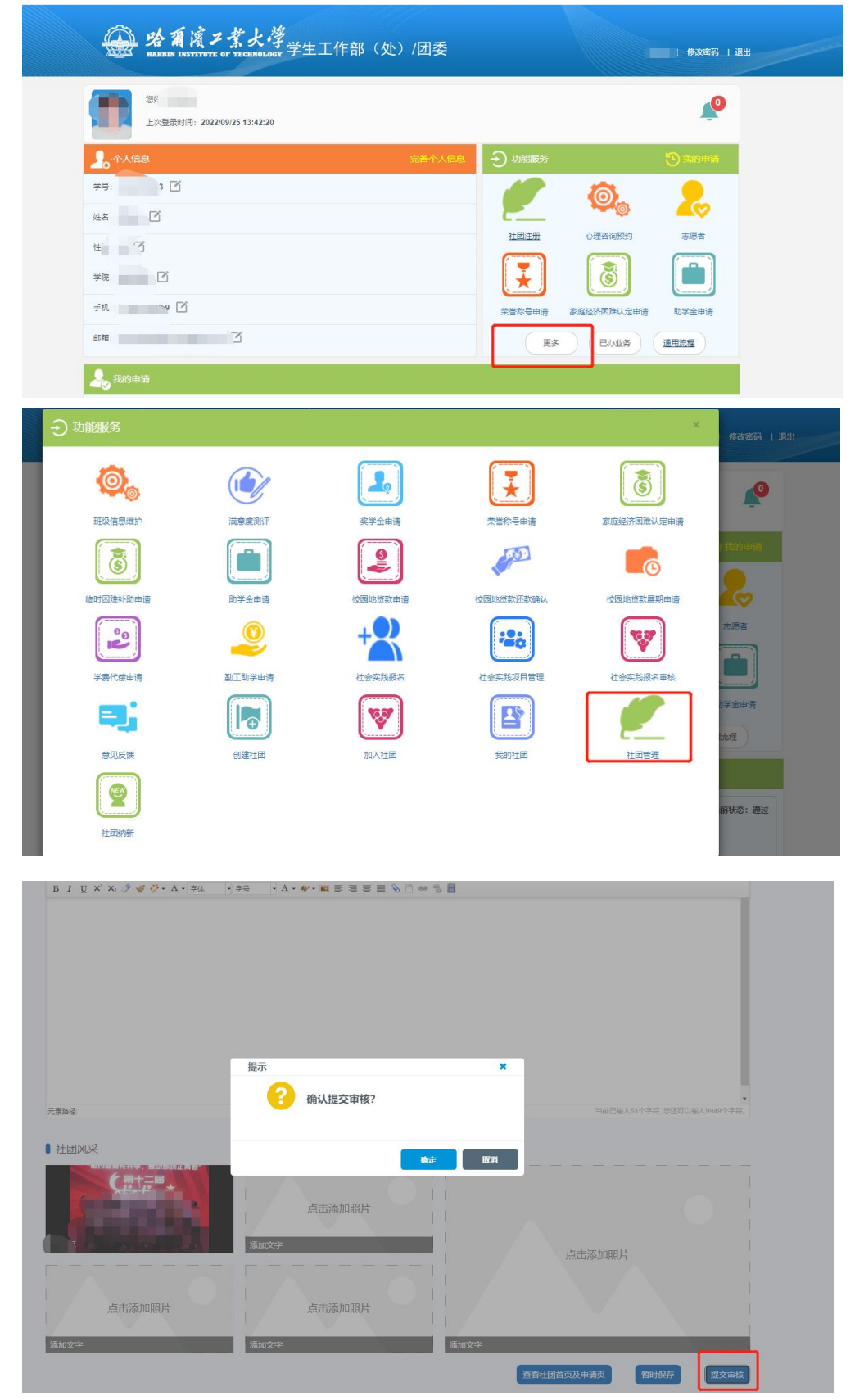

部门设置至少填写一个,否则后续新成员无法完成纳新流程。

2.指导老师登录学工系统,在社团信息审核(指导教师) 板块审核通过信息。

|                                                        | た<br>学<br>ECHNOLOGY | 学工       | 系统      |          |       |     |      |       |      |         |
|--------------------------------------------------------|---------------------|----------|---------|----------|-------|-----|------|-------|------|---------|
| 资助中心                                                   | >                   | 您的位置:    | 教职工首页   |          |       |     |      |       |      |         |
| 学生事务                                                   | ~                   | 🔁 我的     | 的待办     |          |       |     |      |       |      |         |
| 学生档案管理                                                 | Σ                   |          |         |          |       |     |      |       |      |         |
| 荣誉称号管理                                                 | >                   |          |         |          |       |     |      |       |      |         |
| 志愿服务管理                                                 | >                   |          |         |          |       |     |      |       |      |         |
| 社团服务管理                                                 | $\sim$              |          |         |          |       |     |      |       |      |         |
| ■C <sup>2</sup> 社团成立审核(教                               | 师)                  |          |         |          |       |     |      |       |      |         |
| C社团信息审核(教                                              | 师)                  |          |         |          |       |     |      |       |      |         |
| ■C <sup>2</sup> 社团纳新审核(教                               | 师)                  |          |         |          |       |     |      |       |      |         |
| IC 社团成立审核(辅                                            | )                   |          |         |          |       |     |      |       |      |         |
| 心社团纳新审核(辅                                              | )                   | <u>~</u> | +_1 Xiz |          |       |     |      |       |      |         |
| 必須減ノ業大学     社团信息     ********************************* | 軍核                  |          |         |          |       |     |      |       |      | *       |
| 今年1次 日御秋 日祖知                                           |                     |          |         |          |       |     |      |       |      |         |
| HEAR                                                   | 3                   |          |         |          |       |     |      |       |      | 潮过 不過过  |
| 社团条称         典型                                        | E .                 | 是否上传logo | 是否上传二维码 | 是否上传宣传图片 | (其五个) | 申请人 | 申请时间 | 审核状态  | 退回原因 | 播作      |
|                                                        |                     | n        | 100     | <b>a</b> | 10    |     |      | 10000 |      | 查覺/审核 * |
|                                                        |                     |          |         |          |       |     |      |       |      |         |
|                                                        |                     |          |         |          |       |     |      |       |      |         |

3.团委老师登录系统审核,通过后社团信息维护流程完成。

## 五、社团纳新流程

1.社团负责人在社团纳新板块,编辑社团纳新时间。

| ・ 功能服务             |                           |                                            |                                         | ×                     |                                       |
|--------------------|---------------------------|--------------------------------------------|-----------------------------------------|-----------------------|---------------------------------------|
| 0                  |                           | 2.                                         |                                         | 3                     |                                       |
| 班级信思维护             | 满意度测评                     | 奖学金申请                                      | 荣誉称号申请                                  | 家庭经济困难认定申请            |                                       |
|                    |                           |                                            | (1) (1) (1) (1) (1) (1) (1) (1) (1) (1) |                       |                                       |
| 2                  |                           | +                                          | -20                                     |                       |                                       |
| 学费代偿申请             | 勤工助学申请<br>                | 社会实践报名                                     | 社会实践项目管理                                | 社会实践报名审核              |                                       |
| =                  |                           | V                                          |                                         |                       |                                       |
| 意力反映<br>・<br>注目的新  | 创建社团                      | 加入社团                                       | 我的社园                                    | 社团管理                  |                                       |
| 学生辅导员              | 学工秘书 学院领                  | 导学工处 完<br>•                                | ÷                                       |                       |                                       |
| AN I FAILER MANAGE |                           |                                            |                                         |                       | 10 a 10 a 10                          |
|                    |                           |                                            |                                         |                       | 🗴 ಸುಗಾಗ                               |
| 社团纳新               |                           |                                            |                                         | Hassametril: 20       | 00.00 55-60-5505至00.00 60-60-550      |
| 1422847 · A3       | 1883 待主席审核 ¥<br>15 电子邮箱 = | 1889 C1880                                 | 相关机构中语的问                                | 事故状态:         辅导员追至原因 | · · · · · · · · · · · · · · · · · · · |
|                    |                           |                                            |                                         |                       |                                       |
|                    | 964477.0                  |                                            | + = ×                                   |                       |                                       |
|                    | 108                       | 2022-09-25 0000<br>始軍時間時: 2022-10-15 00:00 | 80                                      |                       |                                       |
|                    | ¢                         | 20新<br>章编写说明:                              |                                         |                       |                                       |
|                    |                           |                                            |                                         |                       |                                       |
|                    |                           |                                            |                                         |                       |                                       |

2.新成员在纳新规定时间内,在加入社团板块选择加入的社团。

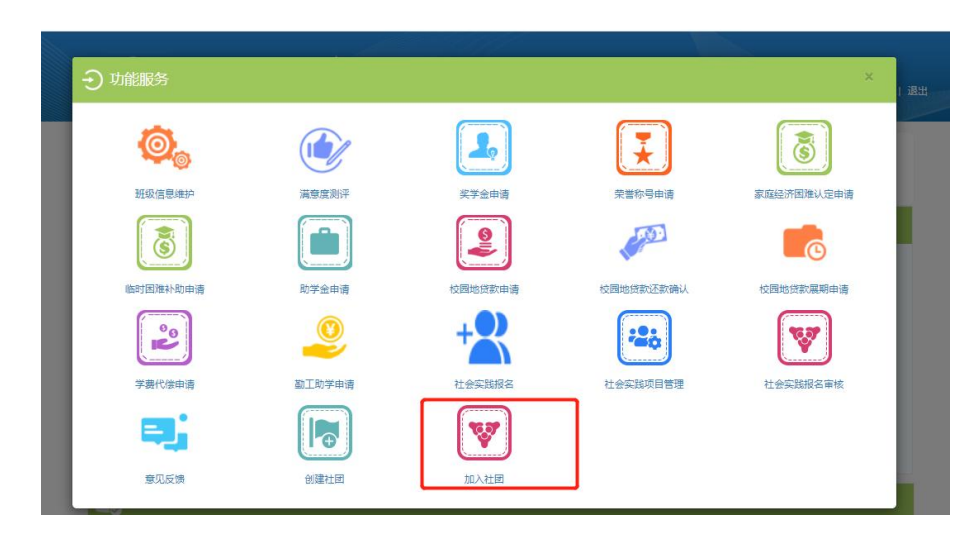

| 会 法看完于意大学 加入社团                                                                                                    |                                        |       |       |      |           |  |  |  |  |  |  |
|----------------------------------------------------------------------------------------------------|----------------------------------------|-------|-------|------|-----------|--|--|--|--|--|--|
| 学校社团 我加入的社团                                                                                                    |                                        |       |       |      |           |  |  |  |  |  |  |
| 社团logo                                                                                                    | 社团名称                                   | 类型    | 指导教师  | 是否加入 | 查看前页      |  |  |  |  |  |  |
| V.                                                                                                    | TT類約                                   | 文化体育类 | 于凡超   | 朱加入  | 加入社团 古动极名 |  |  |  |  |  |  |
| D2                                                                                                    | 验尔满丁业大学学生科学技术协会                        | 学术科技美 | 王东升   | 未加入  | 加入社团 活动报名 |  |  |  |  |  |  |
|                                                                                                    | 验尔滨工业大学税口务协会                           | 文化体育类 | 张乃千   | 未加入  | 加入社团 活动报名 |  |  |  |  |  |  |
| Di la companya di seconda di seconda di | 验尔洪 <u>工业</u> 大学基础学部Only The Young舞蹈社团 | 文化体育类 | 张恩秋   | 未加入  | 加入社团 活动报名 |  |  |  |  |  |  |
| D2                                                                                                    | 給小洋工业大学越野滑雪清轮社团                        | 文化体育类 | 李刚    | 未加入  | 加入社园 活动服装 |  |  |  |  |  |  |
|                                                                                                    | 給尔項工业大学是球變好者协会                         | 文化体育美 | ₹w.ma | 未加入  | 加入社团 活动报告 |  |  |  |  |  |  |
|                                                                                                    | "氯" 羽飞扬                                | 文化体育类 | 時洪建   | 未加入  | 加入社团 活动报名 |  |  |  |  |  |  |

ARBIN INSTITUTE OF TECHNOLOGY 学生工作部(处)/团委

学生登录 教工登录

| TT無协  | 主席 | 元 |     | 20本 | 社团介绍 | 社团宗旨 |
|-------|----|---|-----|-----|------|------|
|       | 部员 | ġ | -   | 19本 |      |      |
|       | 部员 | 璇 |     | 19本 |      |      |
| M     | 部员 |   | 101 | 19本 | 社团纳新 | 联系我们 |
| more+ | 部员 | - |     | 19本 |      | _    |

| · 哈爾濱二素大学                | 。学生]  | L作部(处)/团委 |   |  |
|--------------------------|-------|-----------|---|--|
| 报行                       | 呂信息   |           | × |  |
| 主席                       |       | 招新        |   |  |
| TT舞协                     | 加入部门* | tt舞协      |   |  |
|                          | 申请理由* |           | ך |  |
| 部及<br>です。<br>more+<br>部及 | 资料上传  | 请选择文件     |   |  |
| 社团活动                     |       | 确 认 取 満   |   |  |

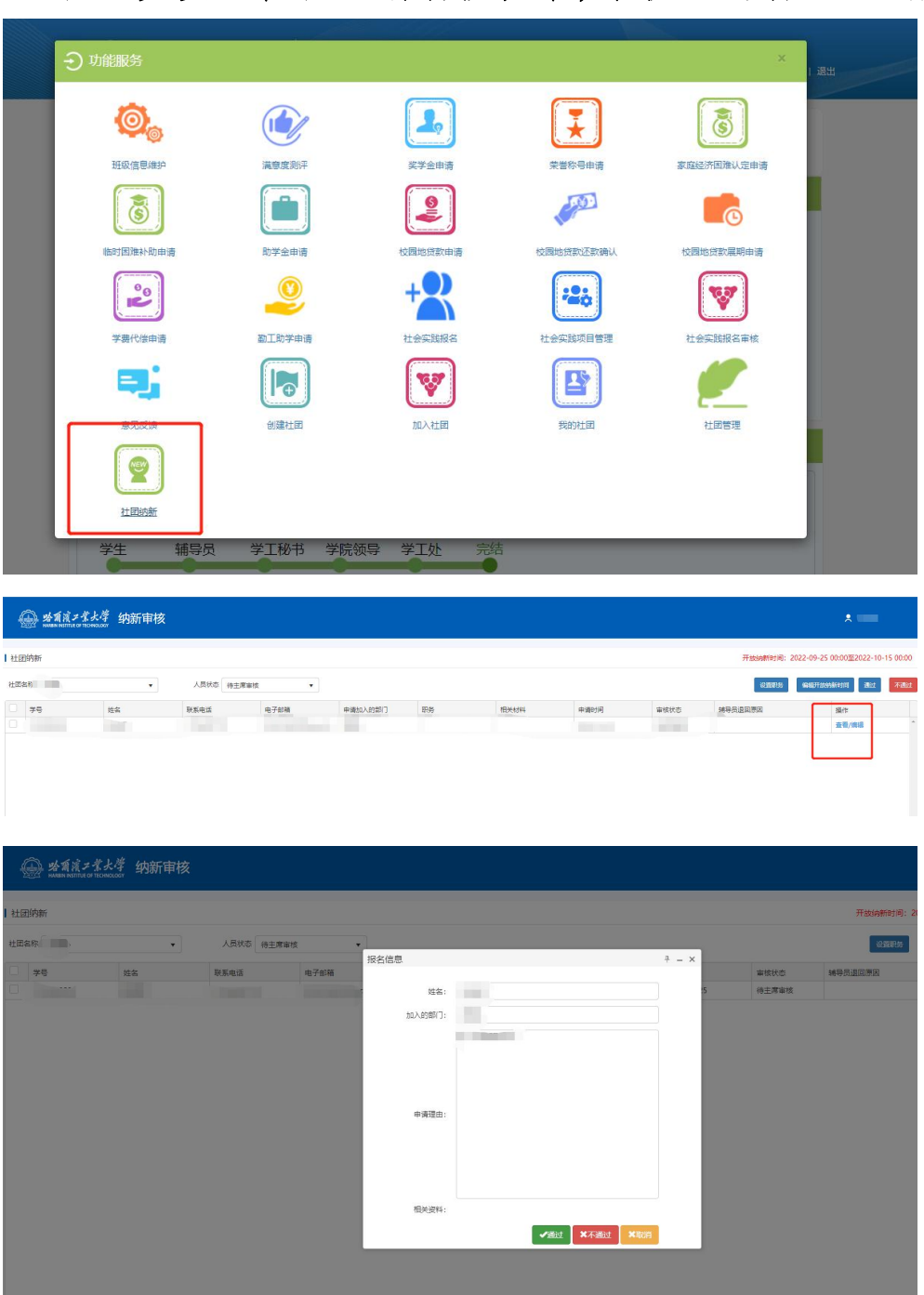

3.社团负责人在社团纳新板块中,审核通过新加入成员。

4.新成员辅导员在社团管理、社团纳新审核(辅导员) 板块中审核通过新成员信息。

|                                     | ·<br>HARBIN INSTITU     | ス素大<br>TE OF TECHNO | 学   | į  | 学コ   | 系统   | 充  |            |    |      |      |      |           |         |      |      |     |       |      |    |
|-------------------------------------|-------------------------|---------------------|-----|----|------|------|----|------------|----|------|------|------|-----------|---------|------|------|-----|-------|------|----|
| 资                                   | 助中心                     |                     | >   | 您的 | 的位置: | 教职工  | 首页 |            |    |      |      |      |           |         |      |      |     |       |      |    |
| 学                                   | 生事务                     | į                   | ~   | E  | 我的   | 的待办  | ļ  |            |    |      |      |      |           |         |      |      |     |       |      |    |
|                                     | 学生档案管理                  |                     | Σ   |    |      |      |    |            |    |      |      |      |           |         |      |      |     |       |      |    |
| 3                                   | 荣誉称号管理                  |                     | >   |    |      |      |    |            |    |      |      |      |           |         |      |      |     |       |      |    |
| 1                                   | 志愿服务管理                  |                     | >   |    |      |      |    |            |    |      |      |      |           |         |      |      |     |       |      |    |
| ł                                   | 社团服务管理                  | 2                   | ~   |    |      |      |    |            |    |      |      |      |           |         |      |      |     |       |      |    |
|                                     | 心社团成立审核                 | (教师)                |     |    |      |      |    |            |    |      |      |      |           |         |      |      |     |       |      |    |
|                                     | 心社团信息审核                 | (教师)                |     |    |      |      |    |            |    |      |      |      |           |         |      |      |     |       |      |    |
|                                     | 心社团纳新审核                 | (教师)                |     |    |      |      |    |            |    |      |      |      |           |         |      |      |     |       |      |    |
|                                     | 心社团成立审核                 | (辅)                 |     |    |      |      |    |            |    |      |      |      |           |         |      |      |     |       |      |    |
|                                     | 心社团纳新审核                 | (辅)                 |     |    |      |      |    |            |    |      |      |      |           |         |      |      |     |       |      |    |
| 1 and                               | ▲云→孝上勝 →1 c=2/chár      | · cb+*              |     |    |      |      |    |            |    |      |      |      |           |         |      |      |     |       |      |    |
| And And And                         | NINSTILLE OF TECHNOLOGY | 甲恢                  |     |    |      |      |    |            |    |      |      |      |           |         |      |      |     |       |      |    |
| 社团纳新审核                              | R                       |                     |     |    |      |      |    |            |    |      |      |      |           |         |      |      |     |       |      |    |
| 学生类别:                               | 本科生                     | •                   | 学院: | 全部 |      | ٠    |    | <b>%</b> : | 全部 |      | ٠    | 专业   | k: \$\$\$ |         |      | ٠    | 年级: | 请输入年级 |      |    |
| 审核状态:                               | 侍辅导员审核                  | * 79                | 姓名: |    |      |      | 重词 | 重量         |    |      |      |      |           |         | iRit | 1880 |     |       |      |    |
| <ul> <li>✓ 操作</li> <li>✓</li> </ul> | 7号 姓名                   | 性別 社                | 团名称 |    | 年级   | 学生类别 | 学院 |            | 专业 | **.* | 联系电话 | 电子邮箱 | 申请社会)     | C18868/ | 服务   | 相关材料 |     | 申请时间  | 审核状态 | 辅导 |

5.指导教师在社团管理、社团纳新审核(指导教师)板 块中审核通过新成员信息。

| HARBIN INSTITUTE | 業大学<br>DF TECHNOLOGY | 学工系统          |
|------------------|----------------------|---------------|
| 资助中心             | >                    | 您的位置: 教职工首页   |
| 学生事务             | ~                    | <b>世</b> 我的待办 |
| 学生档案管理           | >                    |               |
| 荣誉称号管理           | >                    |               |
| 志愿服务管理           | >                    |               |
| 社团服务管理           | $\sim$               |               |
| 心社团成立审核(         | 教师)                  |               |
| 心社团信息审核(         | 教师)                  |               |
| ℃社团纳新审核(         | 教师)                  |               |
| 心社团成立审核(         | 辅)                   |               |

| R TTMIb |        | •            | 学号/姓名           |                                                                   | 查询重量                                                               |                                                                            |                                                                                              |                                                                                                    |                                                                                                    | 编辑结构开放时间                                                                                                    | 1 1832 <b>2</b>                                                                                                    |
|---------|--------|--------------|-----------------|-------------------------------------------------------------------|--------------------------------------------------------------------|----------------------------------------------------------------------------|----------------------------------------------------------------------------------------------|----------------------------------------------------------------------------------------------------|----------------------------------------------------------------------------------------------------|----------------------------------------------------------------------------------------------------|----------------------------------------------------------------------------------------------------|
|         | 姓名     | 学生类别         | 学院              | 专业                                                                | 申请加入的部门                                                            | 职务                                                                         | 联系电话                                                                                         | 电子邮箱                                                                                                    | 中语时间                                                                                                    | 审核状态                                                                                                    | 操作                                                                                                    |
|         |        |              | 1000            | 1000                                                              | 100                                                                |                                                                            |                                                                                              |                                                                                                    |                                                                                                    | 待指导教师审核                                                                                                    | 查看                                                                                                    |
|         | TTBNtb | E TT御始<br>姓名 | TT興助<br>単名 学生現別 | TT類的         ・         学句/站名           総称         学生規制         学校 | TT調助         学与/组名           乾丸         学生規制         学校         专业 | 17月80日     予切が広     重要     重要       総な     学生時日     学校     专业     申測加入的的() | TTBHb         予与/注弦         重点         重点           其点         学生纯的         学说、注册         医师 | TTBNb         学句/KK         重量           総体         学生時日         学校         中止         申測(0.45517)         形時         駅系母道 | TTBND         学句/HK         重音           社名         学生/时         学校         专业         中藏[0./约约7]         历時         和系电话         电子振幅 | 17380b         アモラルな         東京 重量           対点         学生決別         契臣         中違い人的訳「         死労         税利用         中違い月 | TT描述         学习/MA         重成         重成         重量         Made/Warring/off           技名         学生典型         契括         专业         中通加/引加         即用         中原加         中原加 |

6.新加入社团成员在加入社团、我加入的社团板块中,确认加入。

| A THAKING A                                      |         |          |           |            |                        |
|--------------------------------------------------|---------|----------|-----------|------------|------------------------|
| シリ能版会                                            |         |          |           |            |                        |
| 0,                                               |         |          | (¥        | 3          |                        |
| 班级信息维护                                           | 满意度测评   | 奖学会申请    | 荣誉称号申请    | 家庭经济困难认定申请 |                        |
| 6                                                |         |          |           | 6          |                        |
| 临时困难补助申请                                         | 助学金申请   | 校园地贷款申请  | 校园地贷款还款确认 | 校园地贷款展期申请  |                        |
| <b>20</b>                                        | 2       | +2       | -20       | V          |                        |
| 学费代偿申请                                           | 勤工助学申请  | 社会实践报名   | 社会实践项目管理  | 社会实践报名审核   |                        |
| =,                                               |         | <b>V</b> |           |            |                        |
| 意见反馈                                             | 创建社团    | 加入社团     |           |            |                        |
|                                                  |         |          |           |            | _                      |
| 供美国局                                             |         |          |           | 当前非常       | • 軍隊由                  |
| 秋雨凉雨秋上游                                          |         |          |           |            |                        |
| 名「利日代」デ ネク・オーーー<br>MARIN INSTITUT OF TICHINGLOGY |         |          |           |            |                        |
| 现加入的社团                                           |         |          |           |            |                        |
|                                                  | 英型 指导数师 | 申请加入的部门  | 审核状态      | 退回原因       | 操作                     |
|                                                  |         |          | 排死生情认     |            | <b>常常/展開 保认加入 配換申請</b> |

7.社团负责人可在社团管理、人员管理板块中查看确认 加入的新成员信息,并调整新成员状态为"在团"、设置成 员职务,新成员社团纳新流程结束。

(同时请社团负责人根据实际情况,在"在团"和"离 职"两种情况中更新老成员状态。)

|          |        |          |                                                                                                    | 1 退出       |
|----------|--------|----------|----------------------------------------------------------------------------------------------------|------------|
| 0,       |        |          |                                                                                                    | 3          |
| 班级信息维护   | 满意度测评  | 奖学会申请    | 荣誉称号申请                                                                                                    | 家庭经济困难认定申请 |
| 3        |        |          | A CONTRACT OF A CONTRACT OF A | <b>6</b>   |
| 临时困难补助申请 | 助学金申请  | 校园地贷款申请  | 校园地贷款还款确认                                                                                                    | 校园地贷款展期申请  |
| 20       | 2      | +        | *26                                                                                                    | <b>V</b>   |
| 学费代偿申请   | 勤工助学申请 | 社会实践报名   | 社会实践项目管理                                                                                                    | 社会实践报名审核   |
| =3,      |        | <b>V</b> | Ľ                                                                                                    |            |
| 意见反馈     | 创建社团   | 加入社团     | 我的社团                                                                                                    | 社团管理       |
|          |        |          |                                                                                                    |            |
| 社团纳新     |        |          |                                                                                                    |            |

|       |     |    |    |         | 社团事务 (已通过) | 人员管理              |              |            |   |          |
|-------|-----|----|----|---------|------------|-------------------|--------------|------------|---|----------|
|       |     |    |    |         |            |                   |              |            |   |          |
| 人員管理  |     |    |    |         |            |                   |              |            |   |          |
| 社園名称「 | 「開始 | •  |    | .员状态 全部 | *          |                   |              | 部门全部       | • |          |
| 学号/姓名 |     |    |    | 29 22   |            |                   |              |            |   | REALS RE |
| - **  | *문  | 副等 | 部门 | īθ      | 新电话        | 电子卸输              | 状态           | 入社时间       | i | 餐注       |
|       |     | 部员 |    | 18      | 892651915  | 875066130@qq.com  | 在团           | 2021-09-16 |   |          |
|       |     | 部员 |    |         | 101270859  | 2589545293@qq.com | 在团           | 2021-11-16 |   |          |
|       |     | 部员 |    | 设置人员状态  |            |                   | ÷ = ×        | 2021-11-16 |   |          |
|       |     | 部员 |    |         |            |                   |              | 2021-11-16 |   |          |
|       |     | 新展 |    | 人员状态:   | 在团         |                   | •            | 2021-11-16 |   |          |
|       |     | 部员 |    | 备注:     |            |                   |              | 2021-11-16 |   |          |
|       |     | 部员 |    |         |            |                   |              | 2021-11-16 |   |          |
|       |     | 主席 |    |         |            | - MGE - 2         | <b>FR219</b> | 2022-09-03 |   |          |
|       |     |    |    |         |            | 2                 | 在团           | 2022-09-25 |   |          |
|       |     |    |    |         |            |                   |              |            |   |          |
|       |     |    |    |         |            |                   |              |            |   |          |

|       | 社団事务(已通过) 人気管理 |    |            |      |       |                |             |                   |         |            |      |                |  |
|-------|----------------|----|------------|------|-------|----------------|-------------|-------------------|---------|------------|------|----------------|--|
| 人员    | 人员管理           |    |            |      |       |                |             |                   |         |            |      |                |  |
| 社団名   | ifisik TING +  |    |            |      | 人员状态  | د <u>عنه</u> • |             |                   | 10 28 · |            |      |                |  |
| 75/22 |                |    |            |      | 臺街    | 重量             |             |                   |         |            |      | 役益人与状态<br>役益部分 |  |
|       | 学号             |    | <b>*</b> = | II.S | #F(1) |                | 联系电话        | 电子邮箱              | 秋志      | 入社时间       | 退社时间 | 香注             |  |
|       |                |    |            | 部员   |       |                | 18892651915 | 875066130@qq.com  | 在团      | 2021-09-16 |      |                |  |
|       | 119            |    |            | #8   |       |                | 15101270859 | 2589545293@qq.com | 在國      | 2021-11-16 |      |                |  |
|       | 119            |    |            | 部员   |       | 设置人员职务 + -     |             |                   |         | 2021-11-16 |      |                |  |
|       | 119            | 34 |            | 88   |       |                |             |                   |         | 2021-11-16 |      |                |  |
|       | 1190           |    |            | 部長   |       | 所在部            | 1): timib   |                   | •       | 2021-11-16 |      |                |  |
|       | 1190           | 9  |            | #8   |       | 人员职            | 务: 主席       |                   |         | 2021-11-16 |      |                |  |
|       | 119            | 5  |            | 新長   |       |                | 主席          |                   |         | 2021-11-16 |      |                |  |
|       |                |    |            | 主席   |       |                | 主席          |                   |         | 2022-09-03 |      |                |  |
|       | 122            | 03 |            |      |       |                | 1875 部代     |                   |         | 2022-09-25 |      |                |  |
|       |                |    |            |      |       |                | Refer.      |                   | _       |            |      |                |  |